入札案件及び入札結果の閲覧方法について 島根県電子調達共同利用システムポータルサイト ⇒ 入札情報サービス(PPI)を選択

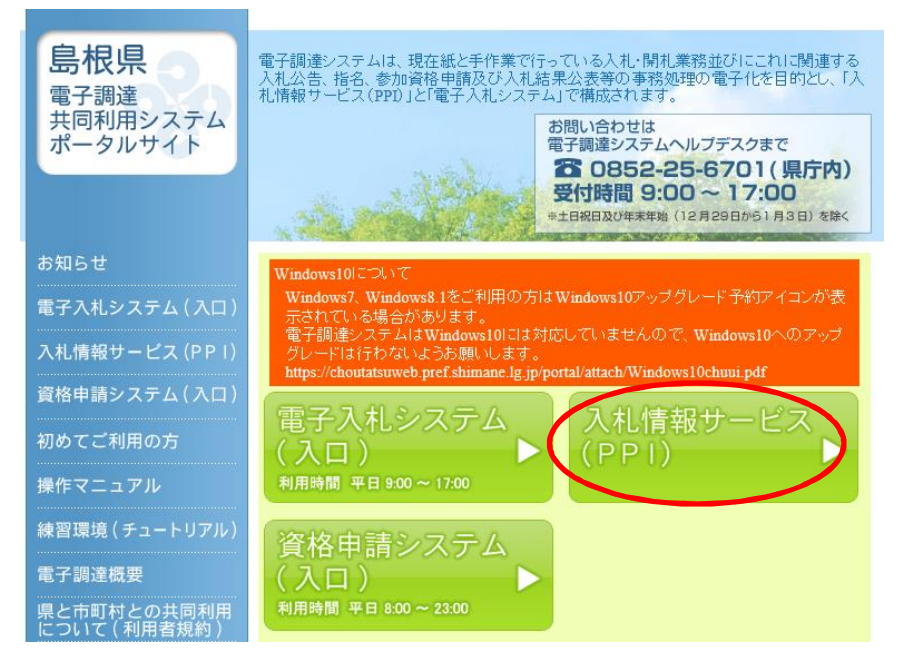

「簡易検索」を選択(「詳細検索」も可)

| 簡易検索 | 詳細検索 | 各種情報             | <u>お知らせ詳細</u>            |                |                  |            |
|------|------|------------------|--------------------------|----------------|------------------|------------|
|      |      | (1)仕様言<br>(2)入札約 | 書等の閲覧の場合 =<br>結果の閲覧の場合 = | ⇒ 「入村<br>⇒ 「入村 | 礼案件情報」<br>礼結果情報」 | を選択<br>を選択 |
|      |      |                  |                          |                |                  |            |

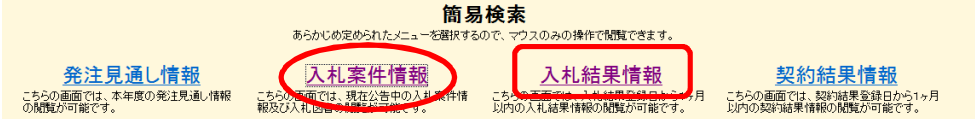

(1) 仕様書等閲覧方法

入札案件簡易検索

「大田市」を選択

| 発注機関選択 |                                              |  |  |
|--------|----------------------------------------------|--|--|
| 県      | <u>島根県</u>                                   |  |  |
| 市町村    | 松江市 浜田市 出雲市 益田市 大田市<br>雲南市 奥出雲町 邑南町 津和町町 吉賀町 |  |  |

必要な項目を選択

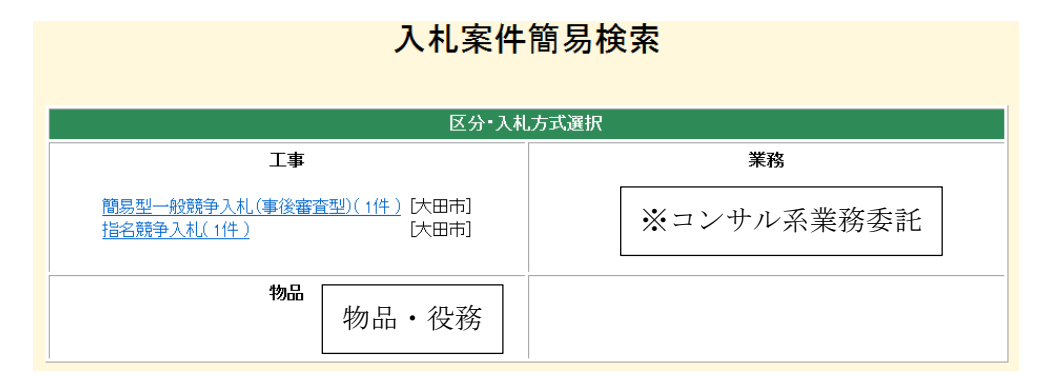

H28.4より 開札予定日時を過ぎて30日目まで表示されますので、表示案件が増加します。

### (2)入札結果等閲覧方法

#### 「大田市」を選択

## 入札結果簡易検索

| 発注機関選択 |                                              |  |
|--------|----------------------------------------------|--|
| 県      | <u>島根県</u>                                   |  |
| 市町村    | 松江市 浜田市 出雲市 益田市 大田市<br>雲南市 奥出雲町 邑南町 津和曙町 吉賀町 |  |

#### 必要な項目を選択

# 入札結果簡易検索 区分・入札方式選択 第第 第第 第8 第8 指名競争入札(最低価格)(12件)[大田市] 物品 ・役務

《詳細検索の場合》

「入札結果情報」を選択

| 詳細検索<br>検索条件を入力するため、問題いたい情報を絞り込むことができます。                                                                                            |  |  |  |  |  |
|----------------------------------------------------------------------------------------------------|--|--|--|--|--|
| 発注見通し情報<br>こちの画面では、本年度の影見通し<br>情報の検索・開始の確定す。<br>からの画面では、現在公告中の入礼案件情報<br>大礼結果情報の検索・開始の確定す。<br>入礼結果情報の検索・開始の確定す。<br>入礼結果情報の検索・開始の確定す。 |  |  |  |  |  |
| 発注機関「大田市」 ⇒ 区分の選択 ⇒ 開札日や案件名等で検索可能                                                                                                   |  |  |  |  |  |

## 入札結果詳細検索

検索

| 入札結果検索  | 条件入力 |                                |
|---------|------|--------------------------------|
| 発注機関    |      | 大田市 🗸                          |
| 部署      | 部    |                                |
|         | 課    | ब्र∼ट ✔                        |
| 区分      |      |                                |
| 入札方式    |      |                                |
| 案件番号    |      |                                |
| 開札日     |      | カレンダ より カレンダ まで (入力例:20060101) |
| 案件名     |      |                                |
| 落札業者名   |      |                                |
| 場所      |      |                                |
| 工種又は営業品 | 間    | <u>すべて   ∨</u>                 |
| 表示件数    |      | 10件 🗸                          |